راهنمای مراحل دسترسی و اتصال به iThenticate و Grammarly از طریق کتابخانه دیجیتالی گیگالیب

۱ ابتدا وارد کتابخانه دیجیتالی گیگالیب شده و ایمیل خود را ثبت کنید.

| : gigalib                                                                                                    | یروفایل موسسه/داشتگاه خــروج<br>- خوش آمدید دانشگاه لرومیه<br>- بیام های حدید 0                                                  |  |  |  |  |
|----------------------------------------------------------------------------------------------------|----------------------------------------------------------------------------------------------------|--|--|--|--|
|                                                                                                    | جستجو مقاله   جستجو پایان نامه حستجو کتاب مشابهت یاب   گرامرلی   دستیار رایتینگ                                                  |  |  |  |  |
| فغظ در گیگایب                                                                                                   | آرشیو بیش از ۳ میلیون و ۵۰۰ هزار کتاب دیجیتال<br>با آبدیت منظم هفتگ                                                              |  |  |  |  |
|                                                                                                    | دسترسی مقاله با جستجوگر 👩 ئبت ایمیل کاربر                                                                                        |  |  |  |  |
| رد نموده و روف دکمه ثبت ایمیل کلیک نمایید،                                                                      | دسترسی مقاله با DOI 🕜 به منظور اطلاع رسانی های ضروری لطفاً آدرس ایمیل خود (ترجیحاً غیر ac.ir مانند یاهو، جیمیل و) را در ذیل وارد |  |  |  |  |
| Email: m.dehbozorgi@urmia.ac.ir                                                                                 | دسترسی مقاله با URL @ URL دسترسی مقاله با                                                                                        |  |  |  |  |
|                                                                                                    | دسترسى بايان نامه ديجيتال                                                                                                    |  |  |  |  |
|                                                                                                    | دسترسی کتاب دیجیتال                                                                                                    |  |  |  |  |
| in the second second second second second second second second second second second second second second second | دسترسی بایگاه های استنادی                                                                                                    |  |  |  |  |
| البعيل                                                                                                    | دسترسی بایگاه های CABI<br>دسترسی بایگاه های I                                                                                    |  |  |  |  |
|                                                                                                    | دسترسی مستقیم بایگاه ها                                                                                                    |  |  |  |  |
|                                                                                                    | ردسترسی Thenticate                                                                                                    |  |  |  |  |
|                                                                                                    | دسترسى Grammarly                                                                                                    |  |  |  |  |
| - ثبت نام<br>- فراهوشی رمز عبور<br>- ارسال مجدد ایمیل فغالسازی                                                  | - جستجوگر جامع گیگائیب<br>- دربازه گیگائیب<br>- دربازه گیگائیب<br>- تماس با پشتیبایی<br>- تماس با پشتیبایی                       |  |  |  |  |
|                                                                                                    | كلية حققة. إن م يدين أن يراك أن أليت محققة إن من المراك المراك المراك المراك المراك المراك المراك ال                             |  |  |  |  |

## ۲- روی دسترسی به iThenticate کلید کرده و سپس در قسمت ثبت نام اطلاعات خواسته شده را تکمیل نمائید.

|                                            |                                     |                                     |                                            | دسترسی مستقیم                                     | 0 | دسترسی مقاله با جستجوگر                  |
|--------------------------------------------|-------------------------------------|-------------------------------------|--------------------------------------------|---------------------------------------------------|---|------------------------------------------|
| ایید راهنمای حذف کوکی                      | حذف و دوباره تلاش نم                | یت کوکی ها <mark>ی مرورگر را</mark> | حه لاگین/خطا می بایس                       | در صورت مواجه با صف                               | ? | دسترسی مقاله با DOI                      |
| <u>ین لینک</u> مراجعه نمایید.              | فه های این سامانه به ا              | به <u>این لینک</u> و اطلاع از تعر   | ب سامانه iThenticate ب                     | جهت مشاهده راهنماک                                | ? | دسترسی مقاله با URL                      |
|                                            |                                     | ليبك مراجعه نماييد.                 | یای Grammarly به این                       | جهت مشاهده تعرفه ه                                |   | دسترسني بايان نامه ديجيتال               |
|                                            |                                     |                                     |                                            |                                                   |   | دسترسی کتاب دیجیتال                      |
|                                            | WILEY                               | <b>ØIEEE</b>                        | Springer                                   | 1000                                              |   | دسترسی بایگاه های استنادی                |
| REALIS                                     |                                     | Xplore                              |                                            | ScienceDirect                                     |   | دسترسی بایگاه های CABI                   |
| سرورا سرور2                                | سرور1 سرور2                         | سرور1 سرور2 سرو                     | سرور1 سرور2                                | 2.0                                               |   | دسترسی مستقیم پایگاه ها                  |
|                                            |                                     |                                     |                                            |                                                   | ? | دسترسی iThenticate                       |
|                                            |                                     | CABDIRECT                           | HEINONLINE                                 | MathSciNet<br>Mathematical Reviews                |   | دسترسی Grammarly                         |
|                                            |                                     |                                     |                                            |                                                   |   |                                          |
|                                            |                                     | سرور1 سرور2                         | سـرور1                                     | سرور1                                             |   |                                          |
|                                            |                                     |                                     |                                            |                                                   |   |                                          |
|                                            |                                     | G grammarly                         | EBSCOhost                                  | IThenticate<br>Professional Plagiarism Prevention | - |                                          |
|                                            |                                     | دسترسی به Grammarly آفلاین          | سرور1 سرور2                                | <u>دسترسی به iThenticate</u>                      |   |                                          |
|                                            |                                     |                                     |                                            |                                                   |   |                                          |
| نامر                                       | والات متداول                        | ې پوشىش 🚽 س                         | • لیست پایگاه های تحت                      |                                                   |   | • جستجوگر جامع گیگالیب                   |
| وشني رمز عبور<br>ال محدد ايميا ، فعالسيانې | انین گیکالیب<br>بوتنامه عضویت • ارس | • قو<br>، مصنوعو ، رایتینگ • دع     | • راهنمای حذف کوکی<br>• راهنمای دستیار هوش |                                                   |   | • درباره گیگالیب<br>• تماس یا پشتیبانی ا |
|                                            |                                     |                                     |                                            |                                                   |   |                                          |

| ورود به سیستم از طریق سرویس قراردادی                                                                                                    | ? | دسترسی مقاله با جستجوگر   |
|----------------------------------------------------------------------------------------------------|---|---------------------------|
| کاربر گرامی جهت استفاده از سامانه iThenticate چنانچه قبلاً در گیگالیب با نام کاربری ایمیل دانشگاهی مانند i <b>r: نام ا</b> یمیل و رمز عبور خود را در قسمت زیر وارد                                                                                                    | ? | دسترسی مقاله با DOI       |
| نموده و بر روی دکمه "ادامه" کلیک نمایید.                                                                                                    | ? | دسترسی مقاله با URL       |
| اگر تا به حال در گیگالیب ثبت نام نکرده اید در صورتی که دارای ایمیل دانشگاهی می باشید به لینک <u>ثبت نام</u> مراجعه و پس از وارد کردن ایمیل دانشگاهی و تکمیل مراحل ثبت نام<br>مجدداً به آدرس h <u>ttp://gigalib.org/ip</u> مراجعه نمایید. لازم به توضیح است جهت استفاده از سرویس قراردادی، ثبت نام فقط از طریق ایمیل آکادمیک دانشگاه یا موسسه طرف قرارداد |   | دسترسى پايان نامه ديجيتال |
| امکان پذیر است.                                                                                                    |   | دسترسی کتاب دیجیتال       |
| توجه 1: جهت جلوگیری از سوء استفاده از حساب کاربری خود در پایان استفاده از گیگالیب ابتدا بر روی دکمه اسیز رنگ "خروج" در بالای صفحه کلیک نموده و سیس مرورگر را بیندید.<br>توجه 2: جنانچه دلیای نام کلیدی با ایمیا دانشگاهم در گرگالی مما باشیر و بوز عرف خود با قیامهش کرده ایر جهت بازیام                                                                 |   | دسترسی پایگاه های استنادی |
| وی که بالا درانه مر دربره با ایسی داست. در میدیند در امر عبور عود را درسوس درده اید رجمه بالایان در عبور با این میک سرایت سایند.                                                                                                    |   | دسترسی پایگاه های CABI    |
|                                                                                                    |   | دسترسی مستقیم پایگاه ها   |
| ایمیل دانشگاهی                                                                                                    | ? | iThenticate دسترسی        |
| رمز عبور                                                                                                    |   | دسترسی Grammarly          |
| ادامه فراموشی رمز عبور                                                                                                    |   |                           |

|                                                                                                    |                                                                                                    |                                                                       |                                                                                                    |                                                                                 | - تماس - راهنما                                                                                                    | ريد - درياره                                                                                                    | صفحه اصلی - تعرفه - خ                                                                    |
|----------------------------------------------------------------------------------------------------|----------------------------------------------------------------------------------------------------|-----------------------------------------------------------------------|----------------------------------------------------------------------------------------------------|---------------------------------------------------------------------------------|----------------------------------------------------------------------------------------------------|----------------------------------------------------------------------------------------------------|------------------------------------------------------------------------------------------|
| gigalib                                                                                                    |                                                                                                    | ایمینل فعالسیازی<br>ثبت نام                                           | فراموشنی رمز عبور<br>ورود به پروفایل                                                                     |                                                                                 | رمز عبور:                                                                                                    |                                                                                                    | ایمیل یا نام کاربری:                                                                     |
|                                                                                                    |                                                                                                    |                                                                       | یار رایتینگ                                                                                              | ه یاب   گرامرلی   دست                                                           | تستجو کتاب 📔 مشابهت                                                                                                    | یان نامه 📔 ج                                                                                                    | جستجو مقاله   جستجو يا                                                                   |
| المعدد المحالية المحالية محالية المحالية المحالية محالية محاليية مححاليية مححاليية مححاليية مححاليية مححاليية |                                                                                                    |                                                                       |                                                                                                    | کتاب دیجیتال<br>بت منظم هفتگ                                                    | ون و ۵۰۰ هزار<br>با آپدی                                                                                                    | ۳ میلیو                                                                                                    | آرشيو بيش از                                                                             |
|                                                                                                    |                                                                                                    |                                                                       |                                                                                                    |                                                                                 | م                                                                                                    | 🕥 ئېت ناد                                                                                                    | دسترسی مقاله با جستجوگر                                                                  |
| ، به آدرس ایمیل شما ارسال می<br>ود نبود احتمال اینکه به اشتباه به<br>ایند.                                                                                                    | نبت نام یک ایمیل حاوی لینک فعالساری<br>در مورتی که ایمیل در Inbox شما موج<br>ثبت و ورود اطلاعات<br>اری به آدرب <u>http://gigalib.org/i</u> مراجعه نه | ی نام کلیک نمایید. بعد از<br>در آن ایمیل کلیک نمایید.<br>است.<br>است. | میل و بر روف دکمه ثیت<br>ت بر روف لینک موجود<br>فیلدهای ستاره دار الرامی ا<br>امانه اینترندی دانشگاه/مو. | یبچینالی گیگا فرم زیر را تک<br>ساب کاربری خود می بایس<br>د دارد.                | یوت ثبت نام در کتابخانه د<br>دد که برای فعال کردن حس<br>ثبه Spam رفته باشد وجود<br>خانوادگی<br>از ایمبل<br>از میز عبور<br>میزی<br>ایم میزی<br>نوده مهم دیت<br>نوده مهم دیت<br>نوده مهم دیت | ی در در این در این در در این در این در این در این در این در این در این در این در این در این در این در این در این در این در این در این در این در این در این در این در این در این در این در این در این در این در در در در در در در در در در در در در | دسترسی مقانه با DOI<br>دسترسی مقانه با URL<br>دسترسی کتاب دیجیتان<br>دریافت اعتبار میرید |
|                                                                                                    | - « ریت نام<br>- فراموشی رمز عبور<br>- ارسالا مجدد ایمیل فعالسازی                                                                                    | - سټوالات متداول<br>- فوانين گيگاليټ<br>- دعوتنامه عضويټ              | وشىش<br>مىزوغى رايتينگ                                                                                   | کی<br>• لیست پایگاه های تحت پر<br>• راهنمای حذف کوکی<br>• راهنمای دستیر هوئی مو | بر امنینی<br>تنت نام<br>ار/اشعراک<br>برداخت آفلاین                                                                                                    | *نصوه<br>• تعرفه ها<br>• خريد اعتب<br>• اطلاعات إ                                                                                                    | - جستوگر چامع گیگانیب<br>- درباره گیگانیب<br>- تمامی با پشتیبادی                         |

## ٣- بعد از انجام ورود اطلاعات و درج ایمیل دانشگاهی و ثبت نام، وارد نرم افزار شده و مشابهت یابی نمائید.

|                       |                                        | · جستجو کتاب مشابهت یاب   گرامرلی   دستیار رایتینگ                                                                                                    | ان نامه | جستجو مقاله   جستجو باي                                          |
|-----------------------|----------------------------------------|----------------------------------------------------------------------------------------------------|---------|------------------------------------------------------------------|
|                       | فقط در گیگالیب                         | ز آمد به انواع منابع علمی دیجیتال با جستجوگر پیشرفته<br>Journal Articles   Thesis   eBooks                                                                                                    | و رو    | دسترسی آنلاین                                                    |
|                       |                                        | ورود به سیستم از طریق سرویس قراردادی                                                                                                    | ?       | دسترسی مقاله با جستجوگر                                          |
| : را در قسمت زیر وارد | ایمیل و رمز عبور خود                   | کاربر گرامی جهت استفاده از سامانه iThenticate چنانچه قبلاً در گیگالیب با نام کاربری ایمیل دانشگاهی مانند <b>ac.ir</b> ثبت نام کرده اید<br>نموده و بر روی دکمه "ادامه" کلیک نمایید.                                                                                                    | ?<br>?  | دسترسی مقاله با DOI<br>دسترسی مقاله با URL                       |
| تكميل مراحل ثبت نام   | ا ایمیل دانشگاهی و<br>آکان کانات گاد ا | اگر تا به حال در گیگالیب ثبت نام نکرده اید در صورتی که دارای ایمیل دانشگاهی می باشید به لینک <u>ثبت نام</u> مراجعه و بس از وارد کرد.<br>میداً و آب میزارده وازاردون)) بخط است. از می ترز مالی به میدار مناز دارد. می مقاویاری شور با هندان دارد.                                                                                                    |         | دسترسى پايان نامه ديجيتال                                        |
| موسيسته طرف فرارداد   | , الادميك دالسكاة يا                   | مجددا به ادرس <u>برای استان است.</u> مراجعه نمایید. نزم به توضیح است جهت استفاده از سرویس فراردادی، بیت نام فقط از طریق ایمیا<br>امکان پذیر است.                                                                                                    |         | دسترسى كتاب ديجيتال                                              |
| میس مرورگر را بیندید. | صفحه کلیک نموده و س                    | نوجه 1: جهت جلوگیری از سوء استفاده از حساب کاربری خود در پایان استفاده از گیگالیب ابتدا بر روی دکمه سبز رنگ "خروج" در بالای                                                                                                    |         | دسترسی پایگاه های استنادی                                        |
| يەر.                  | این لینک مراجعه نمای                   | <b>بوجه 2:</b> چنانچه دارای نام کاربری با ایمیل دانشگاهی در کیکالیب می باشید و رمز عبور خود را فراموش کرده اید جهت بازیابی رمز عبور به<br>                                                                                                    |         | دسترسی بایگاه های CABI                                           |
|                       |                                        |                                                                                                    |         | دسترسی مستقیم پایگاه ها                                          |
| و ورود                | ثبت ايميل                              | ايمىل دانشگاھى (@wrmia.ac.ir                                                                                                    | ?       | iThenticate دسترسی                                               |
|                       |                                        | رمز عبور                                                                                                    |         | دسترسی Grammarly                                                 |
|                       |                                        | ادامه فراموشی رمز عبور                                                                                                    |         |                                                                  |
|                       |                                        | طبست پایگاه های تحت بوشیش سوالات متداول منام . فوانین گیگالیب فوانین گیگالیب فوانین گی فوانین گیگالیب فوانین گیگالیب فوانیب گیگ |         | • جستجوگر جامع گیکالیب<br>• درباره گیکالیب<br>• تماس با پشتیبانی |

## توجهات مهم:

قبل از استفاده از سامانه حتما توضيحات راهنما (جديد) را با دقت مطالعه فرمانيد.

دانلود نتیجه مشابهت پایی در دو نسخه HTML و HTML فراهم است برای دانلود نسخه PDF بر روی دکمه DOWNLOAD PDF در گوشه بالا سمت چپ صفحه کلیک نمایید و برای دانلود نسخه HTML در گوشه سمت راست بر روی آیکون دا کلیک نمایید.

m.dehbozorgi@urmia.ac.ir | 14 مانده اعتبار سالانه همانندجو /گر امرلی: 14

پس از دانلود نتیجه در نسخه html می بایست فایل دانلودشده را با انواع مرورگر ها مانند فایرفاکس یا کروم باز نمایید.

پس از از سال داکیومنت چنانچه وضعیت در حالت Processing و یا Pending بود و تغییر نکرد می بایست بر روی لینک My Documents در ملوی سمت چپ کلیک نمایید یا صفحه را رفرش نمایید تا وضعیت تغییر کند . ممکن است در پاره ای مو تا حداکثر 5 دقیقه به طول بیانجامد.

چنانچه با اشـحالی مواجه شدید ابتدا اقدام به حذف کوکی ها و حافظه مرورگر نموده (لینک راهنما حذف کوکی) و (لینک راهنما حذف حافظه مرورگر و کوکی) و چنانچه مشـحل حل نشد با ارسال اسـحرین شات از مشـحل پیش آمده می توانید با ایمیل gigalib.tech@gmail.com محکته نمایت از مشحل میرورگر و کوکی) و چنانچه مشحل حل خواهد شد.

| Folders       Internet internet       Internet       Professional Plagiarism Prevent | Ce*          |         |                                |                   |  |
|--------------------------------------------------------------------------------------|--------------|---------|--------------------------------|-------------------|--|
| Search                                                                               |              |         |                                |                   |  |
| My Folders                                                                           | My Documents | Docu    | page 1 of 1<br>uments Settings | Submit a document |  |
| My Documents                                                                         |              |         | sage 1 of 1                    | Cut & Paste       |  |
|                                                                                      |              |         | 2019                           | ,                 |  |
|                                                                                      |              | نزم إفن | ورود به                        |                   |  |